## How to install the TR keyboard

- 1. Copy the whole folder "Keyboard tchadq MS Keyboard TR" to your computer.
- 2. Double-click on the "setup.exe" file.

3. It may take awhile, but then it will ask for permission, click "Yes"

4. A dialog box will be displayed when it has installed correctly. Click "Close".

5. Check the language bar, you should now have TR installed.

| Organize 🔻 Include | in library ▼ Share with ▼ New folde | r                 | •== -       |
|--------------------|-------------------------------------|-------------------|-------------|
| 쑦 Favorites 🕺 🗂    | Name                                | Date modified     | Туре        |
| 📃 Desktop          | 鷆 amd64                             | 12/9/2014 2:03 PM | File folder |
| 🗼 Downloads        | 鷆 i386                              | 12/9/2014 2:15 PM | File folder |
| 🖳 Recent Places    | 퉬 ia64                              | 12/9/2014 2:03 PM | File folder |
|                    | 퉬 wow64                             | 12/9/2014 2:03 PM | File folder |
| 📜 L                | ೨ setup.exe                         | 9/6/2013 12:01 PM | Application |
| Documents          | 🔂 TchadQ_amd64.msi                  | 9/6/2013 12:01 PM | Windows Ir  |
| 🌙 Music 🖉          | 🔂 TchadQ_i386.msi                   | 9/6/2013 12:01 PM | Windows Ir  |
| Pictures           | 🔀 TchadQ_ia64.msi                   | 9/6/2013 12:01 PM | Windows Ir  |
| 📑 Videos           |                                     |                   |             |
| 🖳 Computer         |                                     |                   |             |
| 🚢 Acer (C:)        |                                     |                   |             |
|                    |                                     |                   |             |

## How to install fonts (Andika, Charis SIL Literacy etc)

- 1. Open the C:\Windows\Fonts on your computer.
- 2. Copy the fonts (.ttf files) from the "Fonts for Massalit" folder into the C:\Windows\Fonts folder.

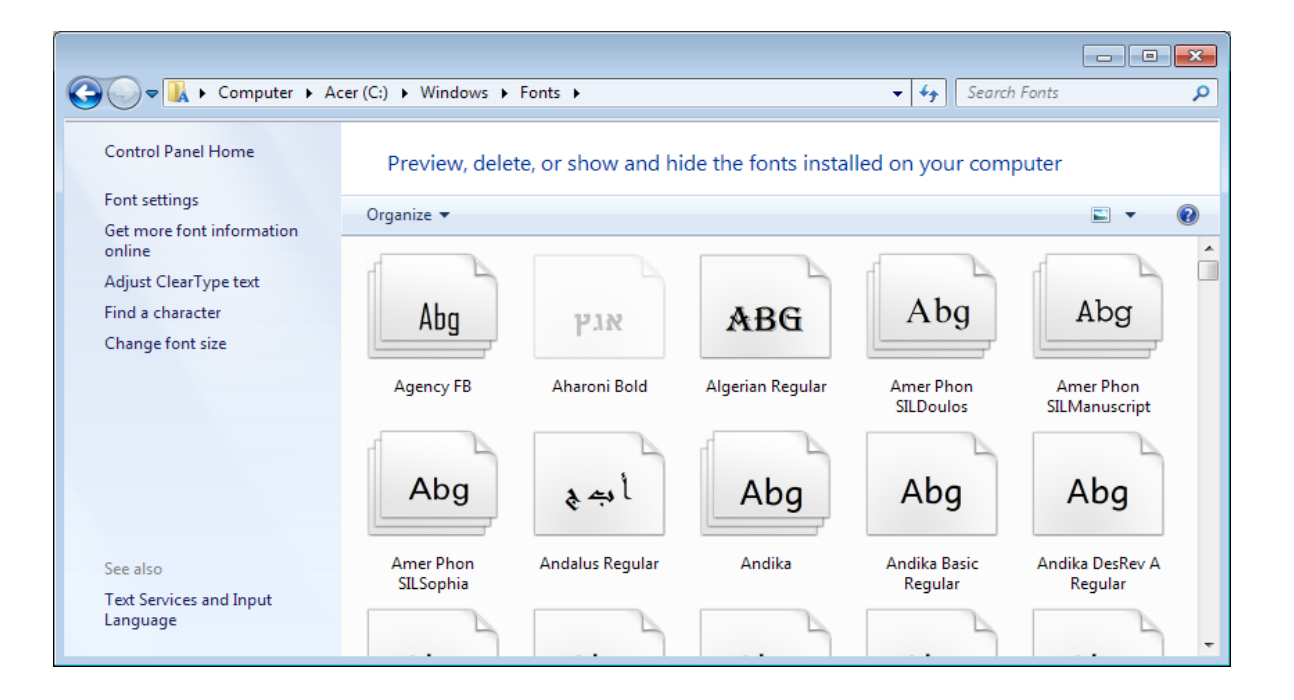